## What do I have to do to use the SIMATIC function "Report System Errors" with SINAMICS drives?

### SIMATIC & SINAMICS

### FAQ • June 2013

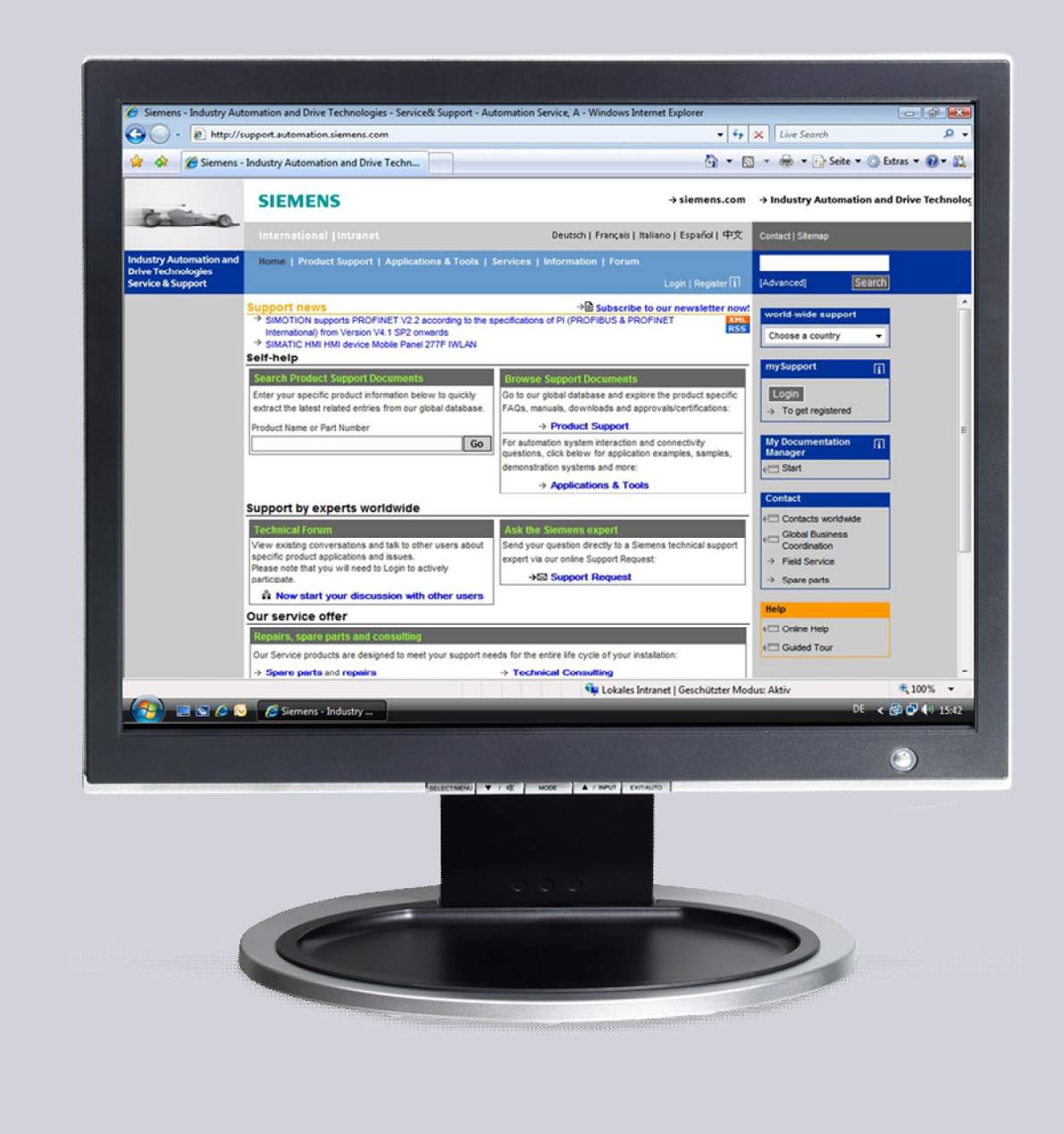

# Service & Support

Answers for industry.

# **SIEMENS**

This entry is from the Siemens Industry Online Support. The general terms of use (<u>http://www.siemens.com/terms\_of\_use</u>) apply.

Clicking the link below directly displays the download page of this document. http://support.automation.siemens.com/WW/view/en/74875007

#### Caution

The functions and solutions described in this article confine themselves to the realization of the automation task predominantly. Please take into account furthermore that corresponding protective measures have to be taken up in the context of Industrial Security when connecting your equipment to other parts of the plant, the enterprise network or the Internet. Further information can be found under the Content-ID 50203404.

http://support.automation.siemens.com/WW/view/en/50203404

### Question

What do I have to do to use the SIMATIC function "Report System Errors" with SINAMICS drives?

#### Answer

The instructions and notes listed in this document provide a detailed answer to this question.

## Table of content

| 1 | Introduction  |                                                                                                    | 4      |
|---|---------------|----------------------------------------------------------------------------------------------------|--------|
|   | 1.1<br>1.2    | What is "Report System Errors"?<br>Requirement for using "Report System Errors" with SINAMICS<br>drives | 4<br>4 |
| 2 | Configuration |                                                                                                    | 5      |
|   | 2.1<br>2.2    | Setting up "Report System Errors"<br>Activation of the advanced diagnostics for SINAMICS drives         | 5<br>6 |
| 3 | Conta         | ct person                                                                                               | 8      |

## 1 Introduction

#### 1.1 What is "Report System Errors"?

When a system error occurs, hardware components and devices of other manufacturers (slaves whose properties are set by the GSD files) can trigger organization block calls. Here the hardware components provide information on the system error that has occurred.

With the "Report System Errors" function, STEP7 offers a convenient way to display diagnostic information supplied by the component in message form.

STEP7 generates the necessary blocks and message texts. All the user has to do is load the generated blocks into the CPU and transfer the texts to connected HMI devices.

To display diagnostics events graphically, for example on an HMI device or via a web server, you can generate one or more status DBs. These status DBs are updated by the system diagnostics blocks and then contain information on the current state of the system.

# 1.2 Requirement for using "Report System Errors" with SINAMICS drives

To get the messages from SINAMICS drives displayed on HMI devices or via the web server of the SIMATIC PLC, it is <u>mandatory</u> that the drives are configured via the corresponding **GSD file** when the function "Report System Errors" is used!

| Type of device                                               | Link                                                      |
|--------------------------------------------------------------|-----------------------------------------------------------|
| SINAMICS S120/S150,<br>G130/G150,<br>GM150/GL150/SL150/SM120 | http://support.automation.siemens.com/WW/view/en/49217480 |
| SINAMICS S110 CU305 PN                                       | http://support.automation.siemens.com/WW/view/en/48924746 |
| SINAMICS G120D                                               | http://support.automation.siemens.com/WW/view/en/60592893 |
| SINAMICS G120C                                               | http://support.automation.siemens.com/WW/view/en/60602080 |
| SINAMICS G120                                                | http://support.automation.siemens.com/WW/view/en/26641490 |

Table 1-1 PROFINET GSD files

| Table 1-2 | PROFIBUS GSD files |
|-----------|--------------------|
|-----------|--------------------|

| Type of device                                                       | Link                                                      |
|----------------------------------------------------------------------|-----------------------------------------------------------|
| SINAMICS S120/S150,<br>G130/G150,<br>GM150/GL150/SL150/SM120,<br>DCM | http://support.automation.siemens.com/WW/view/en/49216293 |
| SINAMICS S110 CU305 DP                                               | http://support.automation.siemens.com/WW/view/en/42705323 |
| SINAMICS G120D                                                       | http://support.automation.siemens.com/WW/view/en/60292521 |
| SINAMICS G120C                                                       | http://support.automation.siemens.com/WW/view/en/60292416 |
| SINAMICS G120                                                        | http://support.automation.siemens.com/WW/view/en/23450835 |

## 2 Configuration

### 2.1 Setting up "Report System Errors"

In the following manuals you will find instructions how to generally set up the function "Report System Errors" for SIMATIC PLCs:

- "Report System Errors" with STEP7 Manual "SIMATIC Programming with STEP7 V5.5" (Chapter 16.9) <u>http://support.automation.siemens.com/WW/view/en/45531107</u>
- "Report System Errors" with TIA Portal V12 Manual "STEP7 Professional V12.0" (Chapter 8.2.3) <u>http://support.automation.siemens.com/WW/view/en/68113685</u>

## **NOTE** In certain configurations it can be necessary to deactivate the optimized creation of messages.

For this purpose remove the check mark for "Optimized creation of messages" in the properties of the function "Report System Errors" in the "Messages" tab.

| Report System Error -           | SysFehlMeld\ET200-SCPU\IM151-8F PN/DP CPU                                                                                                    | _ 🗆 X |  |  |  |  |  |  |
|---------------------------------|----------------------------------------------------------------------------------------------------|-------|--|--|--|--|--|--|
| General 0B Configuration        | n   CPU in STOP   Messages   User Block   Diagnostics Support   Message Characteristics                                                                                                    |       |  |  |  |  |  |  |
| Send SIMATIC HML                |                                                                                                    |       |  |  |  |  |  |  |
|                                 |                                                                                                    |       |  |  |  |  |  |  |
| Optimized creation of           | denerate messages for new version of windowindowindowindowindowindowindowindo                                                                                                    |       |  |  |  |  |  |  |
| Component Sending Mes           | incode a second second s |       |  |  |  |  |  |  |
| Back                            | Nage.                                                                                                    |       |  |  |  |  |  |  |
|                                 |                                                                                                    |       |  |  |  |  |  |  |
| Available Message Inform        | hation: Message Lext:                                                                                                    |       |  |  |  |  |  |  |
| CPU name                        | Rack <rack number="">: <error text=""><br/>Name: <rack name=""></rack></error></rack>                                                                                                    |       |  |  |  |  |  |  |
| Rack name<br>Rack number        | CPU: <cpu name=""></cpu>                                                                                                    |       |  |  |  |  |  |  |
| Error text<br>Short description |                                                                                                    |       |  |  |  |  |  |  |
| Order number                    |                                                                                                    |       |  |  |  |  |  |  |
| Help text                       | Info Text:                                                                                                    |       |  |  |  |  |  |  |
|                                 | Short description: <short description=""> Order number: <order r<="" td=""><td></td></order></short>                                                                                                    |       |  |  |  |  |  |  |
|                                 |                                                                                                    |       |  |  |  |  |  |  |
|                                 |                                                                                                    |       |  |  |  |  |  |  |
|                                 |                                                                                                    |       |  |  |  |  |  |  |
| Message Attributes              |                                                                                                    |       |  |  |  |  |  |  |
| Mess <u>ag</u> e class:         | Alarm - high                                                                                                    |       |  |  |  |  |  |  |
| Display <u>c</u> lass:          | 0 Preview                                                                                                    |       |  |  |  |  |  |  |
| Ac <u>k</u> . group:            | Single acknowledgment                                                                                                    |       |  |  |  |  |  |  |
| Priority:                       |                                                                                                    |       |  |  |  |  |  |  |
| 🗖 Logging                       | Other Message Attributes                                                                                                    |       |  |  |  |  |  |  |
| 🔽 🔟 ith ack.                    | Use these Settings for all Messages                                                                                                    |       |  |  |  |  |  |  |
|                                 |                                                                                                    |       |  |  |  |  |  |  |
|                                 |                                                                                                    |       |  |  |  |  |  |  |
|                                 |                                                                                                    |       |  |  |  |  |  |  |
| <u>G</u> enerate <u>D</u> elete | e Cancel                                                                                                    | Help  |  |  |  |  |  |  |
| ostic blocks are not up to      | o date.                                                                                                    |       |  |  |  |  |  |  |
|                                 |                                                                                                    |       |  |  |  |  |  |  |

# 2.2 Activation of the advanced diagnostics for SINAMICS drives

To get the complete capability of diagnostics for a SINAMICS drive the advanced diagnostics has to be activated in the configuration (STEP7 respectively TIA Portal V12).

By activating the advanced diagnostics, afterwards all PROFIdrive standard alarms are also forwarded from the SINAMICS drive to the SIMATIC PLC and will be displayed on HMI devices or via the web server.

**NOTE** The activation of the advanced diagnostics for SINAMICS drives is only possible as from firmware **V4.5**!

#### Activation in STEP7

| 1.<br>2 | Open the HW configuration of the SIM                                                                                                    |                                                   |  |  |
|---------|----------------------------------------------------------------------------------------------------|---------------------------------------------------|--|--|
| 2       |                                                                                                    | Open the HW configuration of the SIMATIC station. |  |  |
| ۷.      | Select the SINAMICS drive, for which you would like to activate the advanced diagnostics.                                                                                                    |                                                   |  |  |
| 3.      | 3. Open the drive's properties by performing a double click on slot "0".  States Elitation of the click of slot (Configuration) - Test States Elitation of the click of slot (Configuration) - Test States Elitation of the click of slot (Configuration) - Test States Elitation of the click of slot (Configuration) - Test States Elitation of the click of slot (Configuration) - Test States Elitation of the click of slot (Configuration) - Test States Elitation of the click of slot (Configuration) - Test States Elitation of the click of the click of the |                                                   |  |  |
|         | Press F1 to get Help.                                                                                                    | (dotributed tack)                                 |  |  |
| 4.      | Activate the advanced diagnostics in the "Parameter" tab.  Properties - G120xCU240Ex2  General Addresses Parameter  Value  Parameter  Activate diagnostics  Standard alarms (PROFIdrive)  OK  Cancel Help                                                                                                    |                                                   |  |  |
| 5       | Perform a download of the changed H                                                                                                    | W configuration to the SIMATIC PLC                |  |  |

Table 2-1

#### **Activation in TIA Portal V12**

Table 2-2

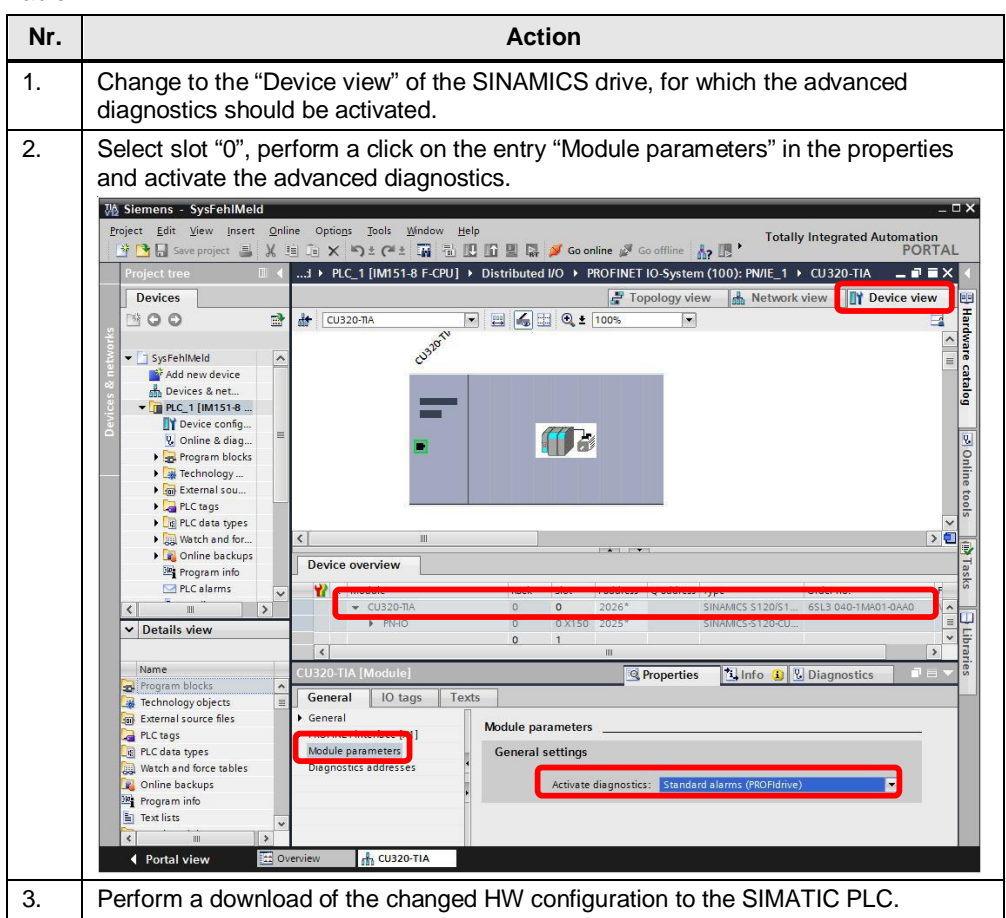

## 3 Contact person

Application center

#### SIEMENS

Siemens AG Industry Sector I DT MC PMA APC Frauenauracher Str. 80 D – 91056 Erlangen, Germany Fax: +49-9131-98-1297 mailto: profinet.team.motioncontrol.i-dt@siemens.com